#### I AYOUT

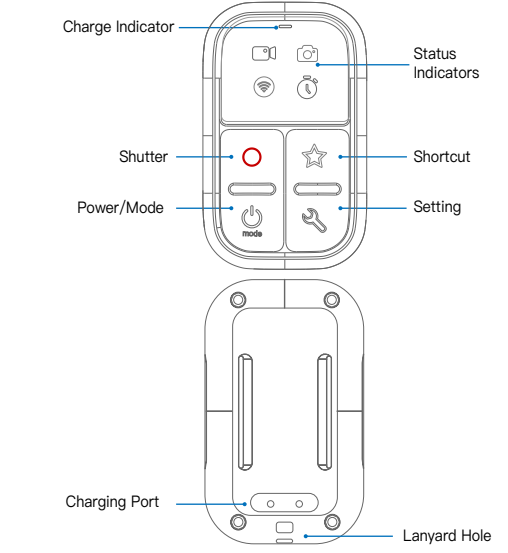

#### STATUS INDICATION

#### Connection 🛞 On: Connected to cameras Blinking: Searching for cameras

Video ി On: Cameras in Video Mode Blinking: Recording video Photo On: Cameras in Photo Mode

#### Blinking: Taking Photo Timelapse Õ

On: Cameras in Timelapse Mode Blinking: Recording Timelapse

#### BUTTONS

### Power /Mode Button

Power on: Press and hold for 1 second to turn on Power off: Press and hold for 3 seconds to turn off Switching modes: Press Power button one time, the cameras will switch to next mode During recording, press the Power button to mark a HiLight tag.

#### $\cap$ Shutter Button

Press Shutter button to start/stop recording a video or taking a photo.

## Shortcut Button

Press and hold Shortcut button for 3 seconds to set current sub-mode as Shortcut sub-mode. After that, press Shortcut button will immediately jump to this Shortcut sub-mode.

# 2

When the Setting button is pressed, the camera will switch among all sub-modes of the current main mode in turn.

# PAIRING CAMERA

- Press and hold Setting Button 🖏 for 3 seconds to enter the pairing mode. All indicators will blink. · Set your camera to pairing mode: Connections> Connect Device>Remote
- Wait for the pairing success notification on the camera. Press Setting Button to exit pairing mode.

 If the pairing fails, select Reset Connections in camera's settings and conduct the above operations again. The paired cameras and remote will connect automatically when they are powered on.

 After a long period of power off, the camera may completely shut down the wireless connection. You need to remove the camera battery, put it back and turn on the power to activate the wireless.

 To control multiple cameras at the same time, refer to the "FIRMWARE UPDATE" instructions, enter the Opitons and turn on the Multiple Cameras Mode.

# CHARGING

Attach the magnetic charging cable to charging port on the back of remote. Cell phone USB charger is required The charging indicator will turn on When charging and turn off when battery is fully charged.

#### POWER INDICATION

When powering on, the Status indicators will use to indicate the power level. Each indicator represents 25% power, and how many indicators are on indicates how much power there is.

When the remote battery is almost exhausted, the Connection Indicator (a) will blink three times for notification

#### FIRMWARE UPDATE

- When the new camera is launched, we may update the firmware. Please visit
- www.voctop.com/dowloads to download firmware.
- Power off the remote press and hold Setting Button and turn on remote to enter the Opitons mode. All indicators will be on.
- Connect the Wi-Fi hotspot SSID HEBO-BC-XXXXXX
- with your computer or Android phone.
- Open http://192.168.4.1 in your web browser.
- Click Choose File to select the Firmware file. Click Update button and wait for remote to finish update. *(OCTOF*

More infomation: WWW.YOCTOP.COM or send email to customerservice@voctop.com

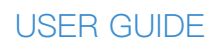

SMART REMOTE

C) (?)

 $\bigcirc$ 

 $\square$ 

1

# Setting Button